# Visiting card

## 1. Setting Up the Document

- Open Adobe Illustrator and create a new document.
- Set the dimensions of the artboard to the standard visiting card size (usually 3.5 x 2 inches).
- Ensure that the color mode is set to CMYK for printing purposes.

#### 2. Designing the Background

- Use the Rectangle Tool (M) to create a rectangle that covers the entire artboard.
- Select the rectangle and apply a Gradient fill.
  - In the Gradient Panel (Window > Gradient), click the gradient slider to edit the gradient.
  - Choose a Linear or Radial gradient depending on the style you want.
  - Adjust the colors of the gradient to match your brand colors or desired effect.
  - You can use the Gradient Tool (G) to adjust the angle and spread of the gradient.

## 3. Creating Shapes for Design Elements

- Use the Shape Builder Tool (Shift + M) to combine or subtract shapes for more complex design elements.
  - First, draw basic shapes using tools like the Ellipse Tool (L), Rectangle Tool (M), or Polygon Tool.
  - Select all the shapes you want to manipulate.
  - Click on the Shape Builder Tool and hover over the areas you want to combine or remove. Hold the Alt/Option key to subtract shapes.
  - The Shape Builder Tool helps you merge, delete, and refine shapes quickly without needing to use the Pathfinder panel.

#### 4. Adding Text and Logo

- Use the Type Tool (T) to add the necessary text such as your name, job title, contact info, or any other relevant information.
- Use a clean, legible font and adjust the size and alignment to fit within the design.
- If you have a logo, place it using File > Place, then scale and position it appropriately.

#### 5. Adding Gradient to Objects

- You can apply a gradient to any shape by selecting it and then going to the Gradient Panel.
- Choose a solid color or a multicolor gradient, adjusting the angle and spread to suit the design.

• For a more advanced look, you can use Opacity Stops in the gradient to create a subtle fade effect, ideal for adding depth or shadow to elements.

### 6. Using the Shape Builder for Advanced Designs

- Create overlapping shapes and use the Shape Builder Tool to merge or subtract portions of them to create intricate design elements.
- For example, you can design custom icons, patterns, or abstract shapes that represent your brand identity.
- The Shape Builder Tool is excellent for experimenting with different compositions, especially when working with circles, squares, or irregular shapes.

## 7. Finalizing the Design

- Make sure all the elements are aligned and balanced. You can use Align Tools (Window > Align) to help with precision.
- Double-check for consistent margins and spacing to ensure a professional look.
- Use Guides (View > Rulers > Show Rulers) to assist with layout alignment.

## 8. Saving and Exporting

- Once your design is complete, save your work in the Illustrator file format (.ai) for future editing.
- Export your visiting card as a PDF, JPEG, or PNG depending on your printer's specifications.
  - Go to File > Export > Export As and choose the appropriate file format.
  - Ensure that you set the color mode to CMYK and resolution to 300 DPI for print quality.

#### Additional Tips:

- Use Typography and alignment tools to create a professional and polished layout.
- Play around with the Opacity of shapes and gradients for a more dynamic design.
- Consider using Shadows or Highlights subtly to give elements a 3D effect or a sense of depth.